## REAL4[本体]

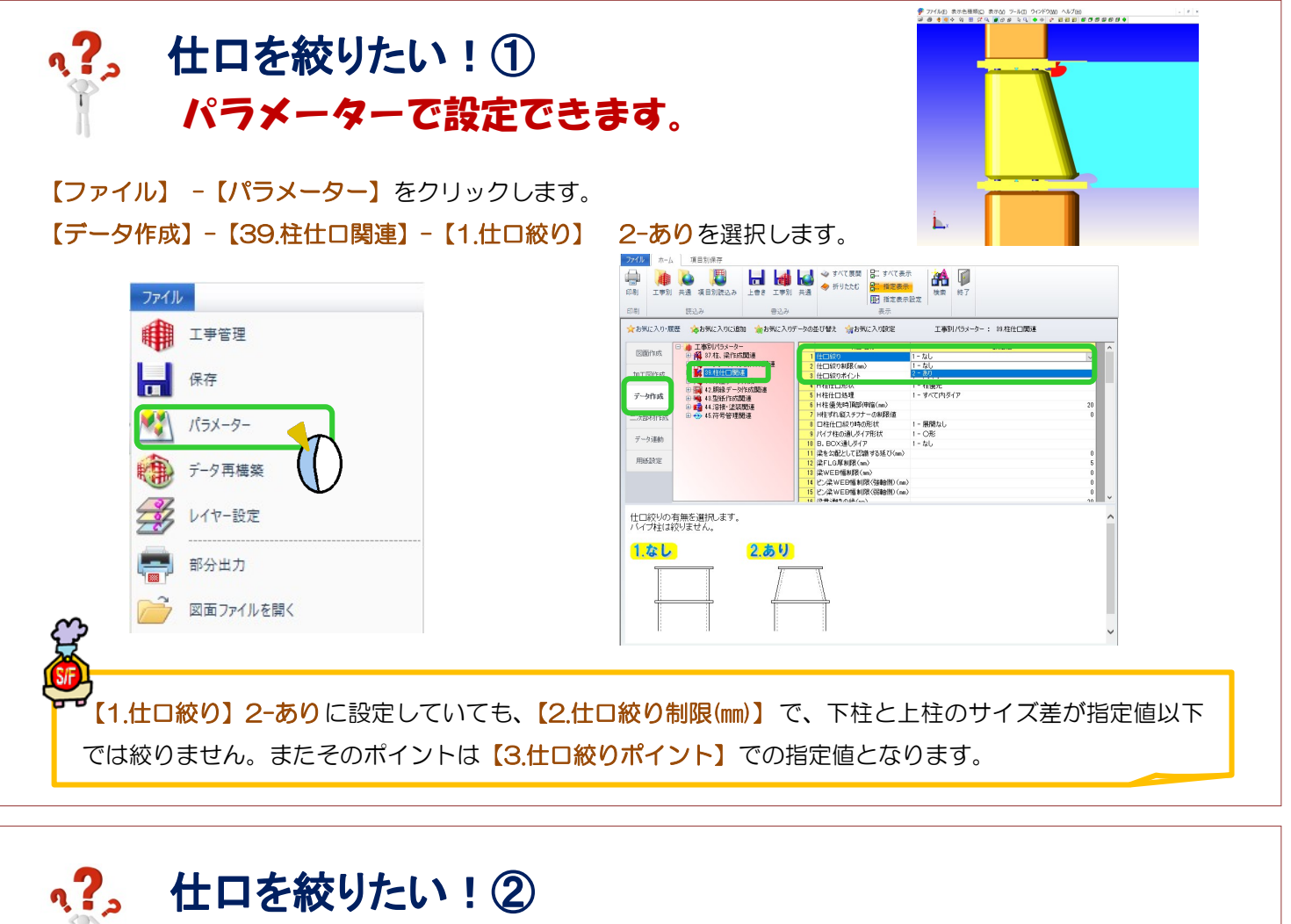

## 仕口スタイル設定でできます!(個別で設定したい場合)

【本体】-スタイル【仕口】-【スタイル設定】から、追加をクリックし『スタイル名称』を入力します。 柱仕口関連タブの1.仕口絞りに 図 を入れ【2-あり】を選択し、OK をクリックします。

| 出力 bSJ梁貫通                             | 且孔連携                                                                                                    |
|---------------------------------------|----------------------------------------------------------------------------------------------------|
| ● ● ● ● ● ● ● ● ● ● ● ● ● ● ● ● ● ● ● | <ul> <li>● パンチ・</li> <li>● 仕口・</li> <li>● オロ・</li> <li>● オロ・</li></ul> |
| - 74                                  |                                                                                                    |

| スタイル名称       | 使用数 | スタイル名称 仕口スタイル1                  |                |                  |                 |     |  |  |
|--------------|-----|---------------------------------|----------------|------------------|-----------------|-----|--|--|
| 0,54,41      | 0   | INC. IN STATIST                 |                |                  |                 |     |  |  |
|              |     | RE-N HILLANS                    |                |                  |                 |     |  |  |
|              |     | □ 1 仕口絞り                        | 2 -            | 89               |                 | ~   |  |  |
|              |     | 4 H桂仕口形状                        | 1-             | 柱優先              |                 |     |  |  |
|              |     | 7 H柱すれ縦スチフナ                     | 一の刺眼値          |                  |                 | 0   |  |  |
|              |     | 8 日桂仕日絞り時の                      | 形状 1-          | 展開なし             |                 |     |  |  |
|              |     | 9 パイプ柱の通しダイ                     | ア形状 1-         | OR               |                 |     |  |  |
|              |     | 10 B. BOX通しダイ1                  | 7 1-           | なし               |                 |     |  |  |
|              |     | 12 梁FLG.厚孝限(m)                  | i)             |                  |                 | 5   |  |  |
|              |     | 13 梁WEB幅制限()                    | m)             |                  |                 | 0   |  |  |
|              |     | <ul> <li>14 ビン梁WEB幅制</li> </ul> | 表(強輪別(mm)      |                  |                 | 0   |  |  |
|              |     | <ul> <li>15 ビン梁WEB幅制</li> </ul> | (弱動的)(mm)      |                  |                 | 0   |  |  |
|              |     | <ul> <li>18 梁貫通時の縦スチ</li> </ul> | フナー 3-         | 違フランジサイズ         |                 |     |  |  |
|              |     | 19 仕口材質指定                       | [.t.           | n]               |                 |     |  |  |
|              |     | 20 通しダイアの使用相                    | 题框 【1.         | 8,23,32,45,6     | .9.12.16.19.22. | 25. |  |  |
|              |     | 21 通し尽イア配置方法                    | £ 1-           | 上下のみ通しタイ         | P               |     |  |  |
|              |     | 22 通し尽イアの自動部                    | 1-             | する               |                 |     |  |  |
|              |     | 27 ダイアの補正1                      |                |                  |                 | 10  |  |  |
| isto -       |     | 28 ダイアの補正2                      |                |                  |                 | 20  |  |  |
|              |     | □ 30 通L尽イア板厚決S                  | 官方法 2-         | 2 - 梁 最大板厚(柱厚考慮) |                 |     |  |  |
| - JC - × AVA |     | □ \$1 通Lダイア板厚決5                 | 定方法 B. BOX用 2- | 2 - 梁 最大板厚(柱厚考慮) |                 |     |  |  |
|              |     |                                 |                |                  |                 |     |  |  |

【本体】-スタイル【仕口】-【スタイル入力】をクリックし、絞りたい仕口の柱をクリックします。 入力項目から、登録したスタイル名称を選択します。四隅の図をクリックします。

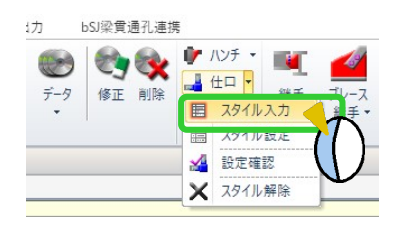

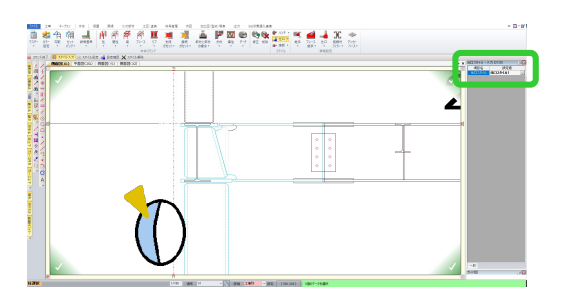

Ver3.30.10 2023/11